# 

# How to Monitor AUX Channel Communication of DisplayPort Interfaces

## **DisplayPort Interface**

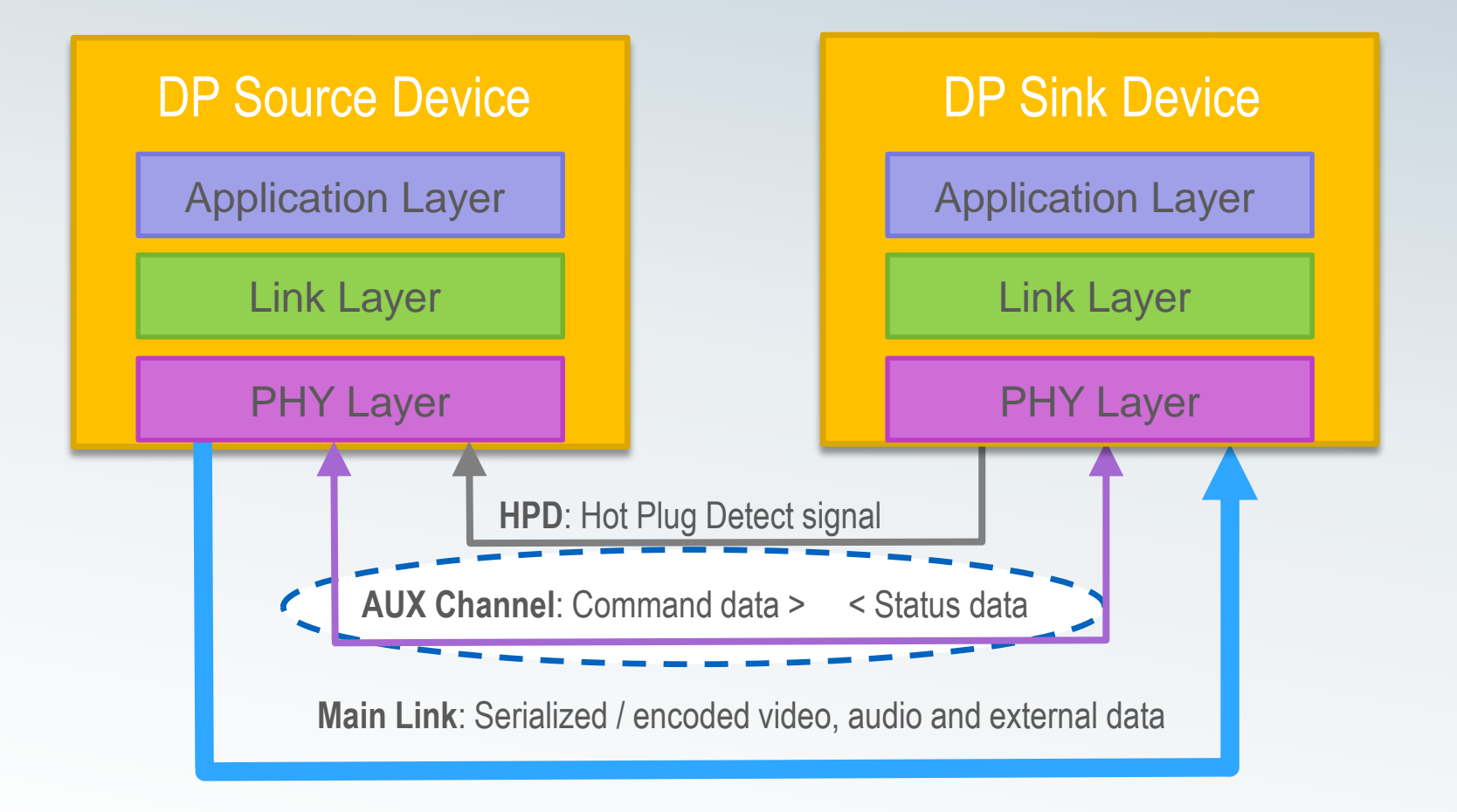

# AUX Channel Topology

### **DP Source Device**

- Master of the AUX Channel (called AUX CH Requester).
- Must initiate a *Request Transaction.*

### DP Sink Device

- AUX Channel slave (AUX CH Replier).
- Responds with a *Reply Transaction.*

### **AUX Channel**

- Single differential pair.
- Half-duplex bidirectional operation.
- 1 Mbps using Manchester-II coding.

### Use of AUX Channel

### **AUX Link Services**

- Link Capability Read
- Link Configuration (training)
- Link Status Read

#### **AUX Device Services**

- EDID Read
- MCCS (Monitor Command and Control Set) support
- Sink Event Notification

### Sideband Messaging

- Send & Receive Messages from Remote DP Nodes
- Report MST Status Changes and Errors

# **AUX Channel Protocol Example 1**

### Read from Sink DPCD

| Source                     |             | Sink             |       |
|----------------------------|-------------|------------------|-------|
| Req RD 1 byte from 0x00218 | 90 02 19 00 | AUX ACK (1 byte) | 00 00 |

Source: Read one byte of data from DPCD 0x00218

Sink: OK,

```
TEST_REQUEST (Test requested by the Sink device):

0x00218 := 0x00

TEST_LINK_TRAINING = 0

TEST_VIDEO_PATTERN = 0

TEST_EDID_READ = 0

PHY_TEST_PATTERN = 0

FAUX_TEST_PATTERN = 0
```

Please refer to: DP v1.2a: 2.9.3.1 Address Mapping for Link Configuration/Management

# **AUX Channel Protocol Example 2**

### Write to Sink DPCD

| Source                    |                            | Sink |    |
|---------------------------|----------------------------|------|----|
| Req WR 5 bytes to 0x00102 | 80 01 02 04 22 38 38 38 38 | ACK  | 00 |

```
Source: Write 5 bytes of data to DPCD 0x00102

TRAINING_PATTERN_SET (0x00102 := 0x22)

TRAINING_PATTERN_SET = 2 (Pattern 2)

RECOVERED_CLOCK_OUT_EN = 0

SCRAMBLING_DISABLE = 1

SYMBOL_ERROR_COUNT_SEL = 0 (Disparity and Illegal Symbol)

TRAINING_LANE0_SET (Link Training Control, Lane 0)(0x00103 := 0x38)

VOLTAGE_SWING_SET = level 0

MAX_SWING_REACHED = 0

PRE_EMPHASIS_SET = level 3

MAX_PRE-EMPHASIS_REACHED = 1 etc. ...
```

Sink: OK

Please refer to: DP v1.2a 2.9.3.1 Address Mapping for Link Configuration/Management

## **AUX Channel Protocol Example 3**

### Sideband Message - step 1 (Request)

| Source                    |                            | Sink |    |
|---------------------------|----------------------------|------|----|
| Req WR 5 bytes to 0x01000 | 80 10 00 04 10 02 cb 01 d5 | ACK  | 00 |

DOWN\_REQ - REQ: LINK\_ADDRESS -- Sideband message header --Link\_Count\_Total = 1 Link\_Count\_Remaining = 0 Broadcast\_Message = 0 Path\_Message = 0 MSG\_Body\_Length = 2 Start\_Of\_MT = 1 End\_Of\_MT = 1 Message\_Sequence\_No = 0

Please refer to: DP v1.2a 2.9.3.1 Address Mapping for Link Configuration/Management

## **AUX Channel Protocol Example 3**

### Sideband Message - step 2 (Enquire Reply)

| Source                      |             | Sink              |       |
|-----------------------------|-------------|-------------------|-------|
| Req RD 1 bytes from 0x02003 | 90 20 03 00 | AUX_ACK - 1 bytes | 00 10 |

```
DEVICE_SERVICE_IRQ_VECTOR_ESI0 [CLR] [1.2]

0x02003 := 0x10

(Reserved) REMOTE_CONTOL_COMMAND_PENDING = 0

AUTOMATED_TEST_REQUEST = 0

CP_IRQ = 0

MCCS_IRQ = 0

DOWN_REP_MSG_RDY = 1

UP_REQ_MSG_RDY = 0

SINK_SPECIFIC_IRQ = 0
```

Please refer to: DP v1.2a 2.9.3.1 Address Mapping for Link Configuration/Management

# **AUX Channel Protocol Example 3**

### Sideband Message - step 3 (Reply)

| Source                       |             |                    | Sink                                                  |
|------------------------------|-------------|--------------------|-------------------------------------------------------|
| Req RD 16 bytes from 0x01410 | 90 14 10 Of | AUX_ACK - 16 bytes | 00 22 93 1a 45 03 90 c0 4b<br>00 00 00 00 00 00 00 00 |

- DOWN\_REP Message Transaction fragment
- -- Sideband message header --Link\_Count\_Total = 1 Link\_Count\_Remaining = 0 Broadcast\_Message = 0 Path\_Message = 0 MSG\_Body\_Length = 21 Start\_Of\_MT = 1 End\_Of\_MT = 0 Message\_Sequence\_No = 0

Etc. ...

Please refer to: DP v1.2a 2.9.3.1 Address Mapping for Link Configuration/Management

## **AUX Monitor**

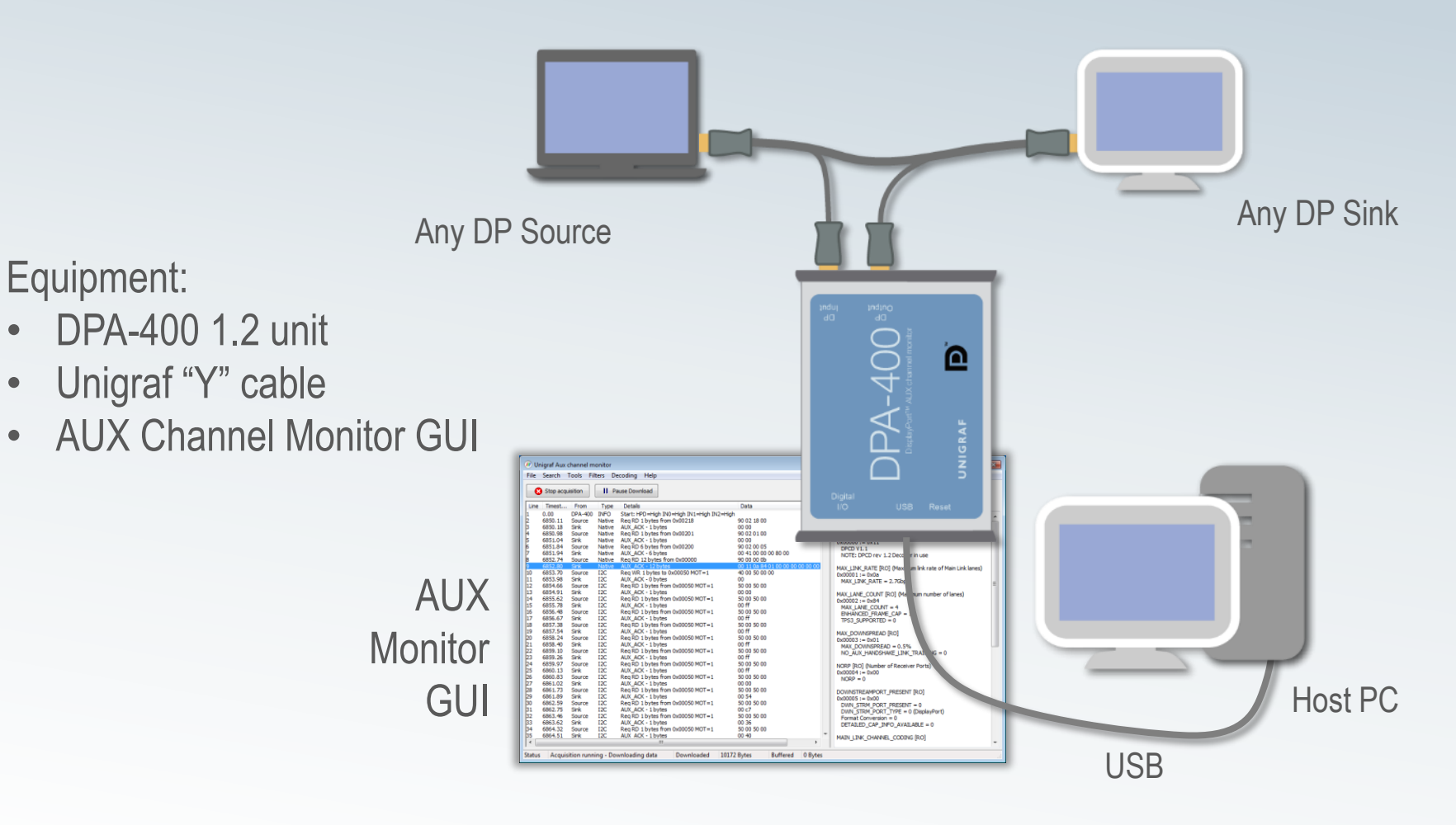

# **DPR-120 Embedded AUX Monitor**

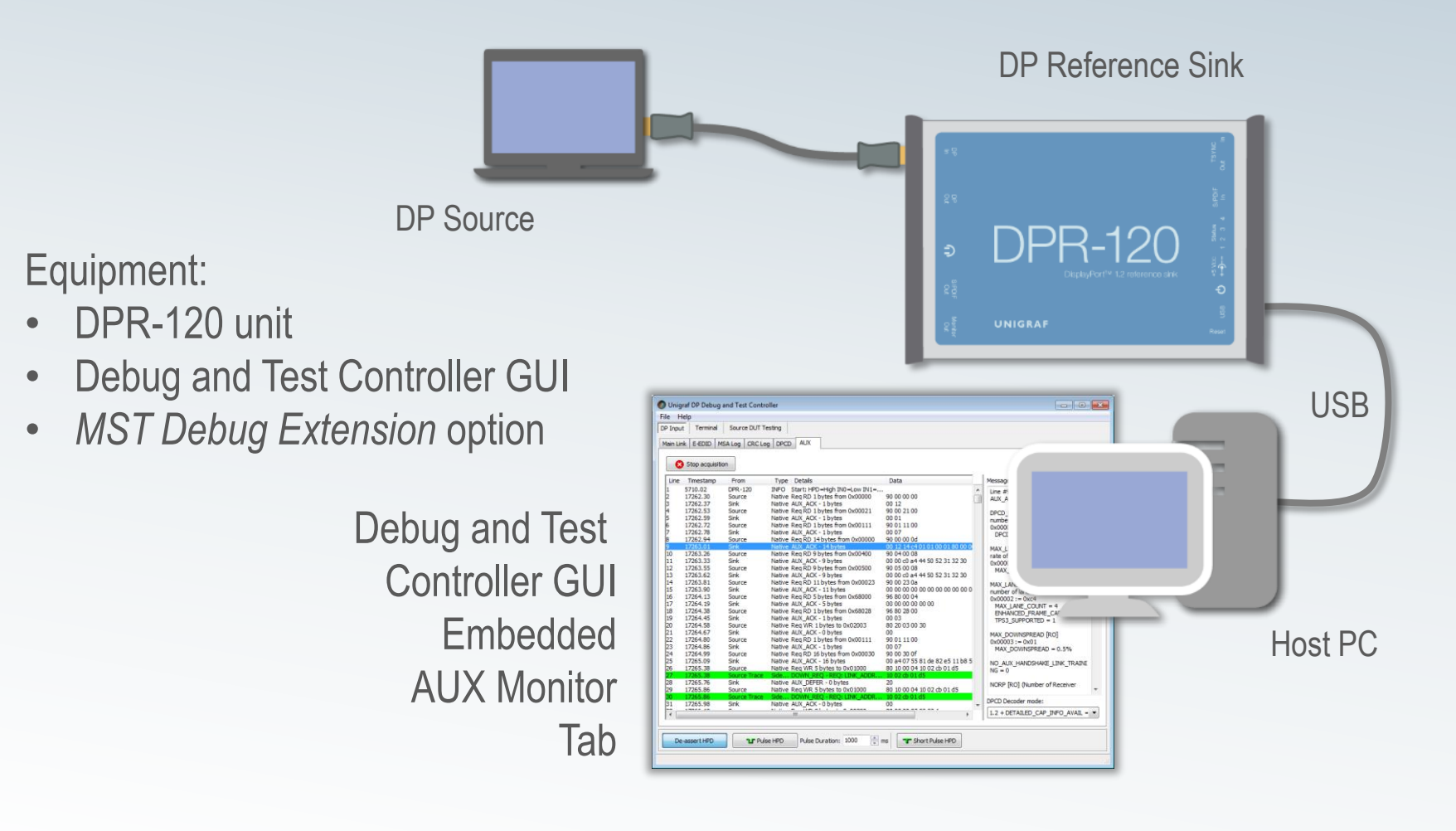

# **Unigraf AUX Monitor GUI**

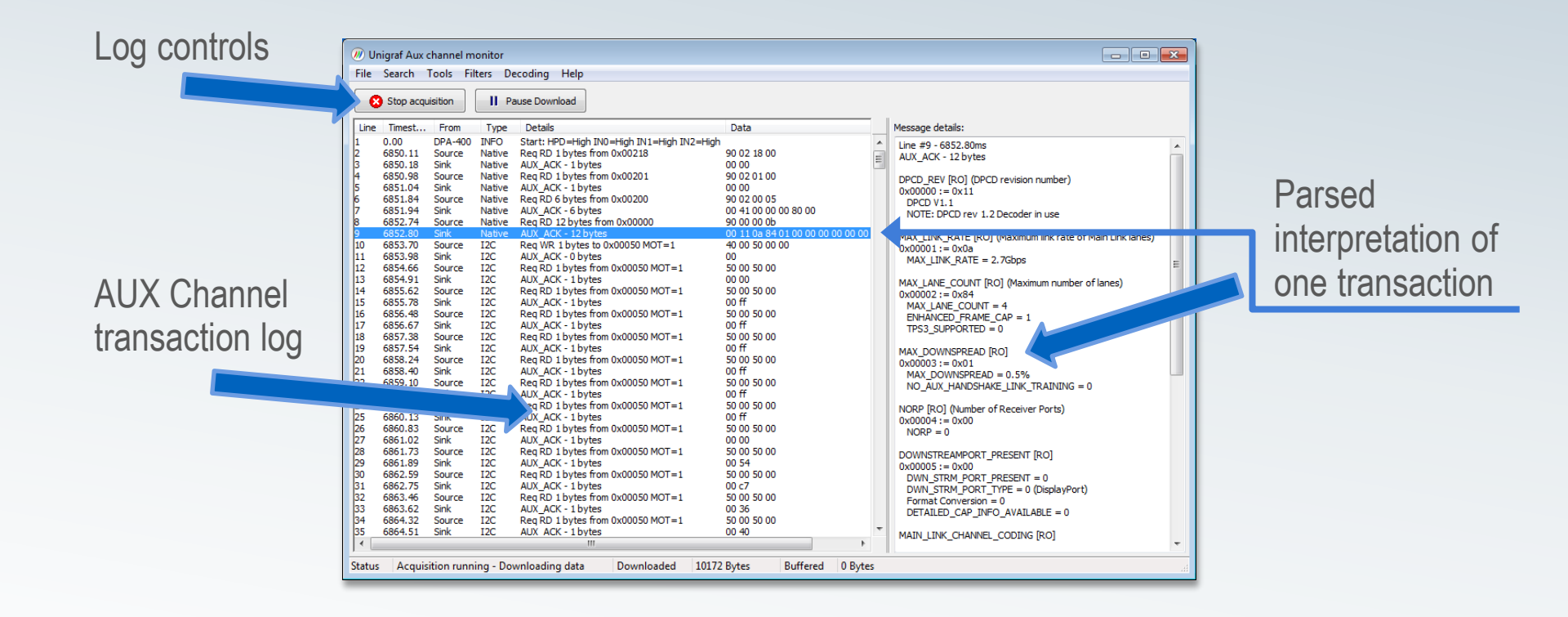

## **Case: Interoperability Testing**

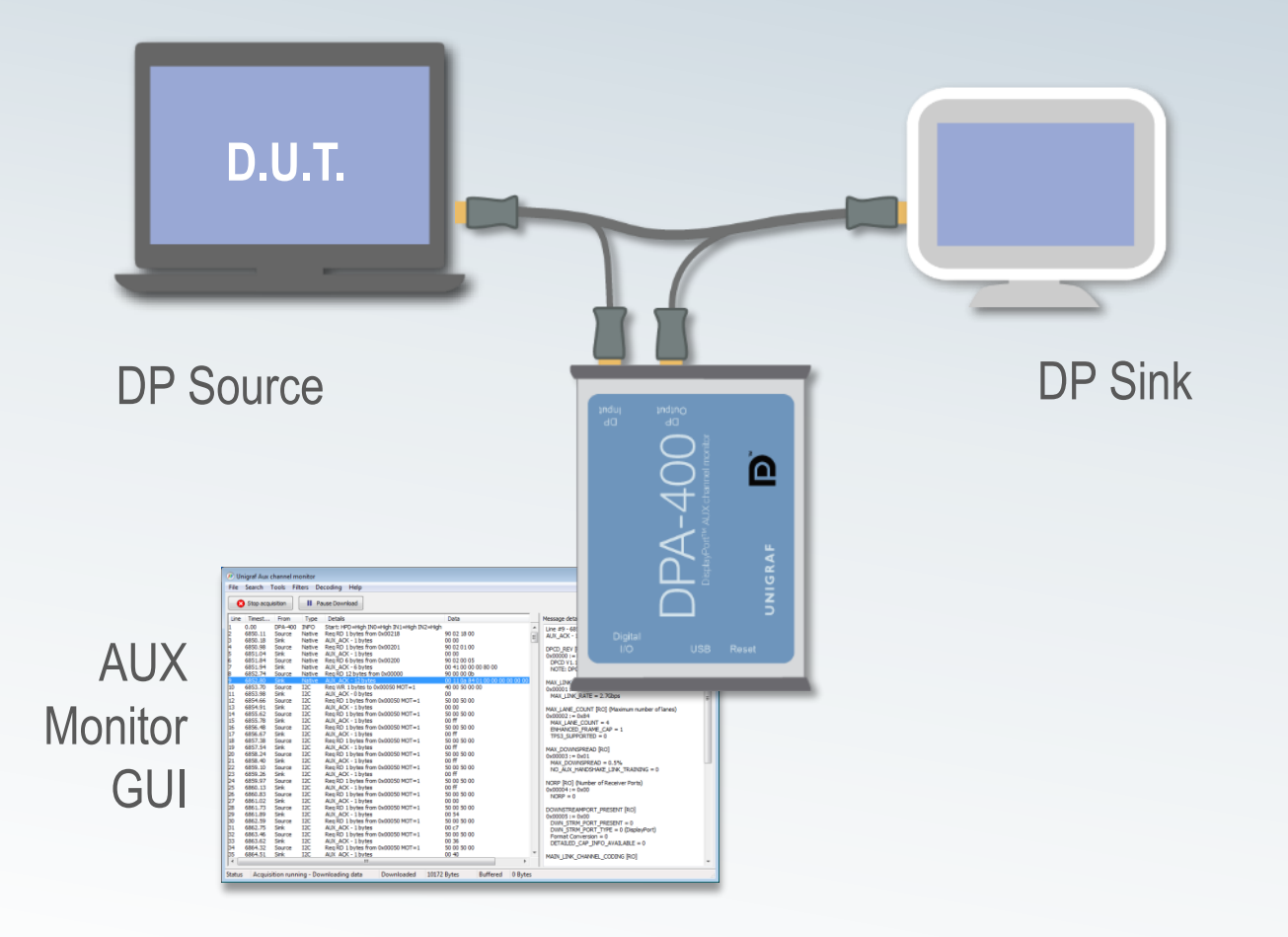

## **Case: Interoperability Testing**

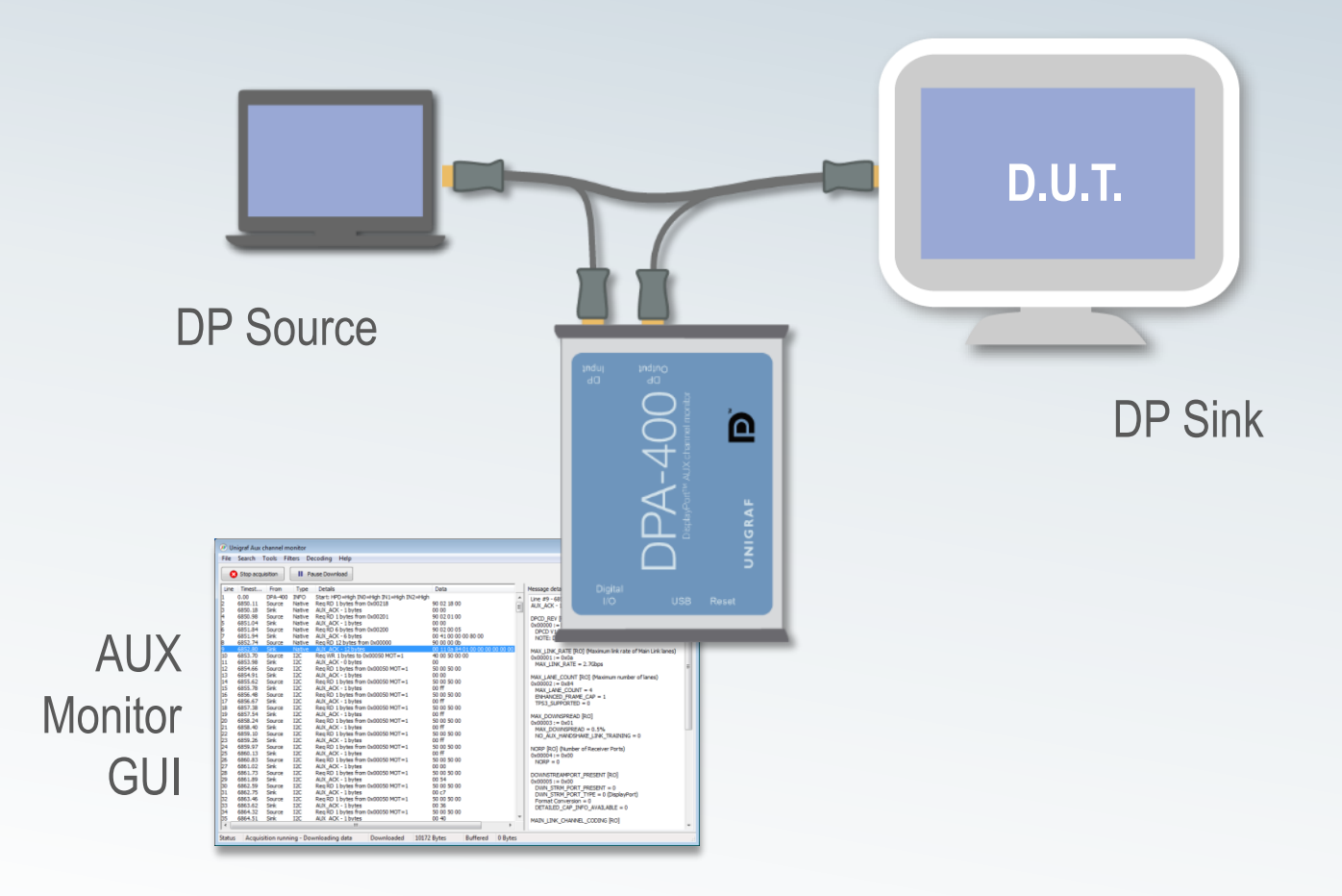

## **Case: Link Compliance Testing**

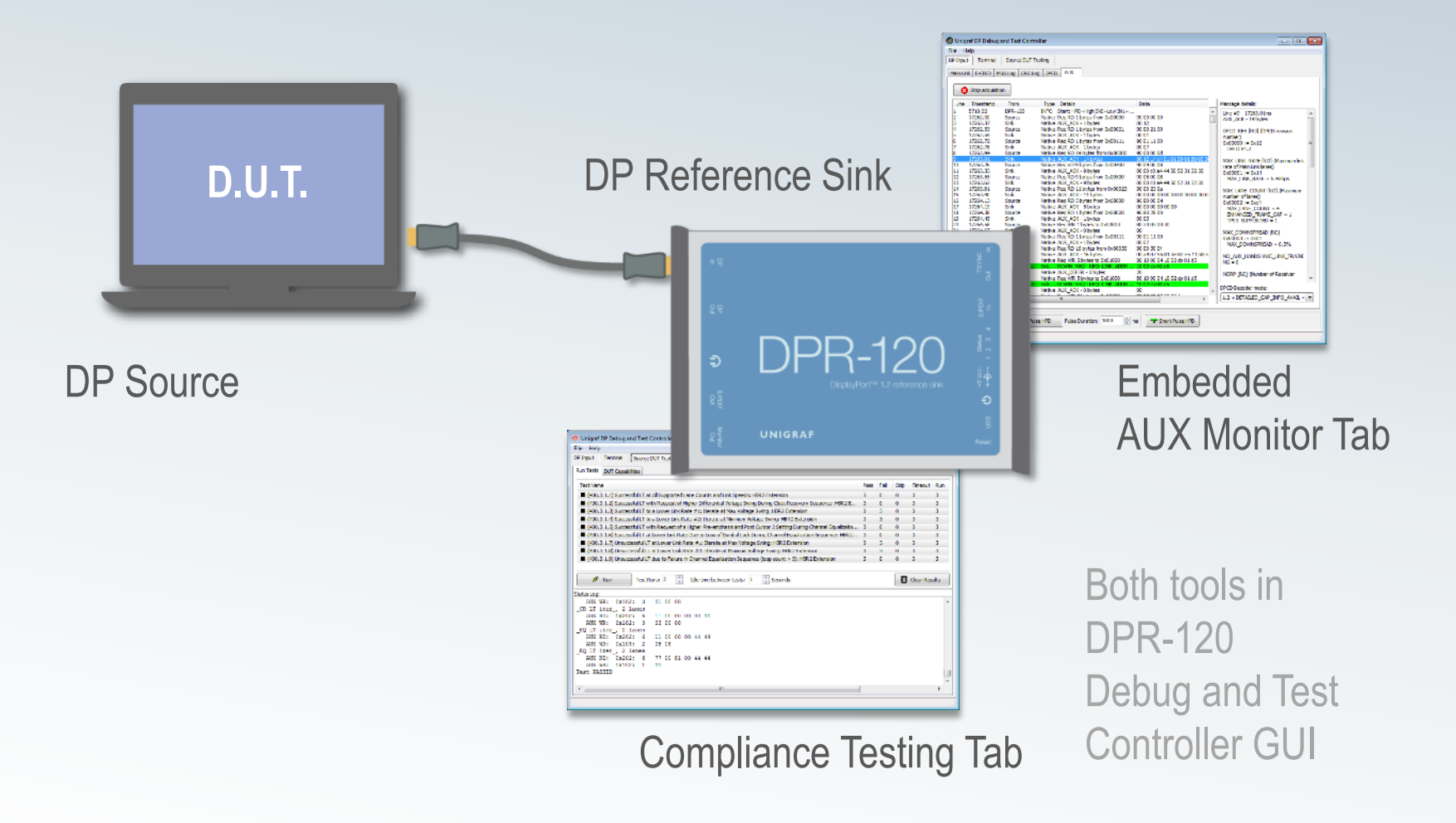

# **Case: MST Interoperability Testing**

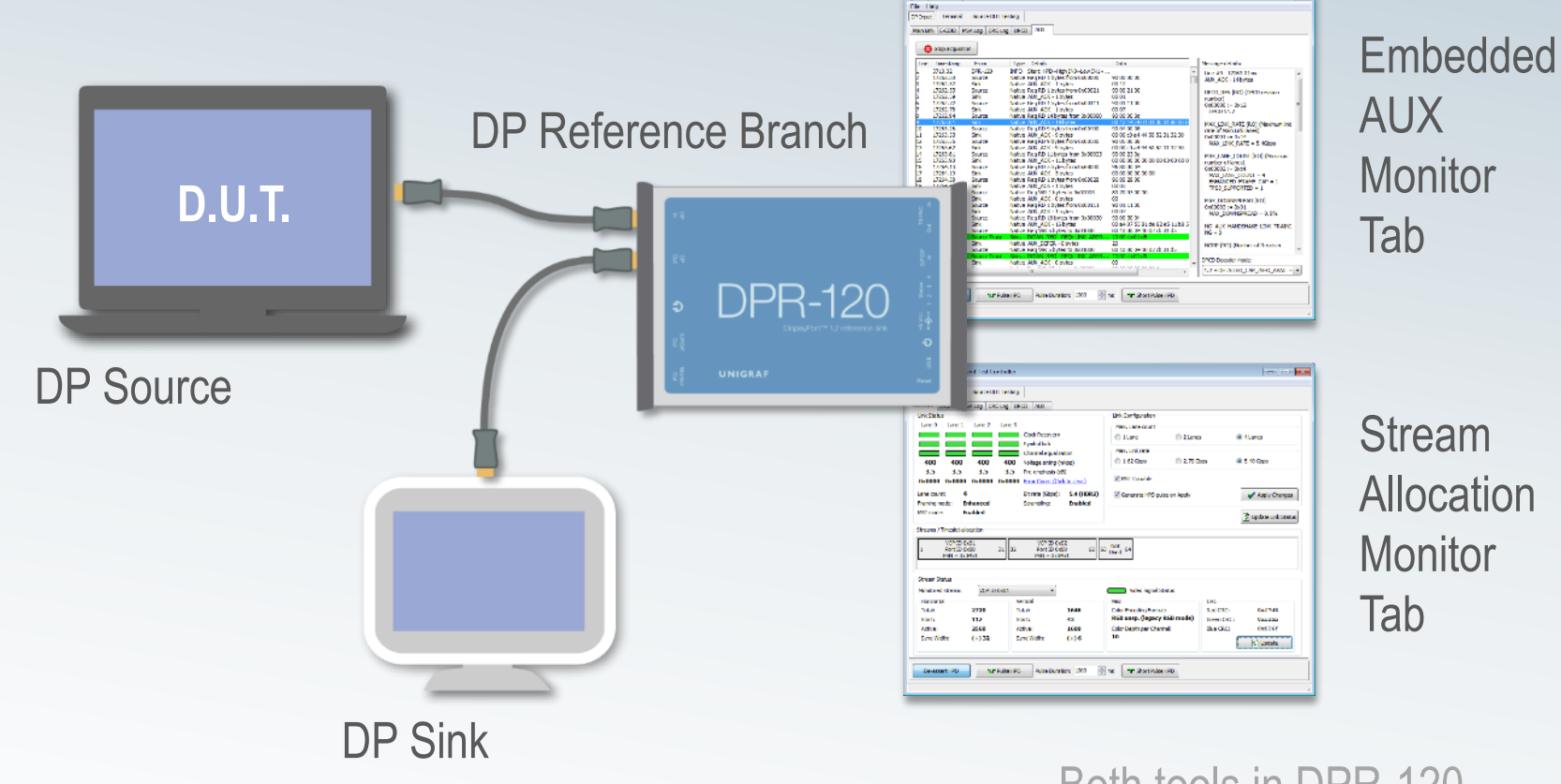

Stream Allocation Monitor

Both tools in DPR-120 Debug and Test Controller GUI

## **Case: MST Interoperability Testing**

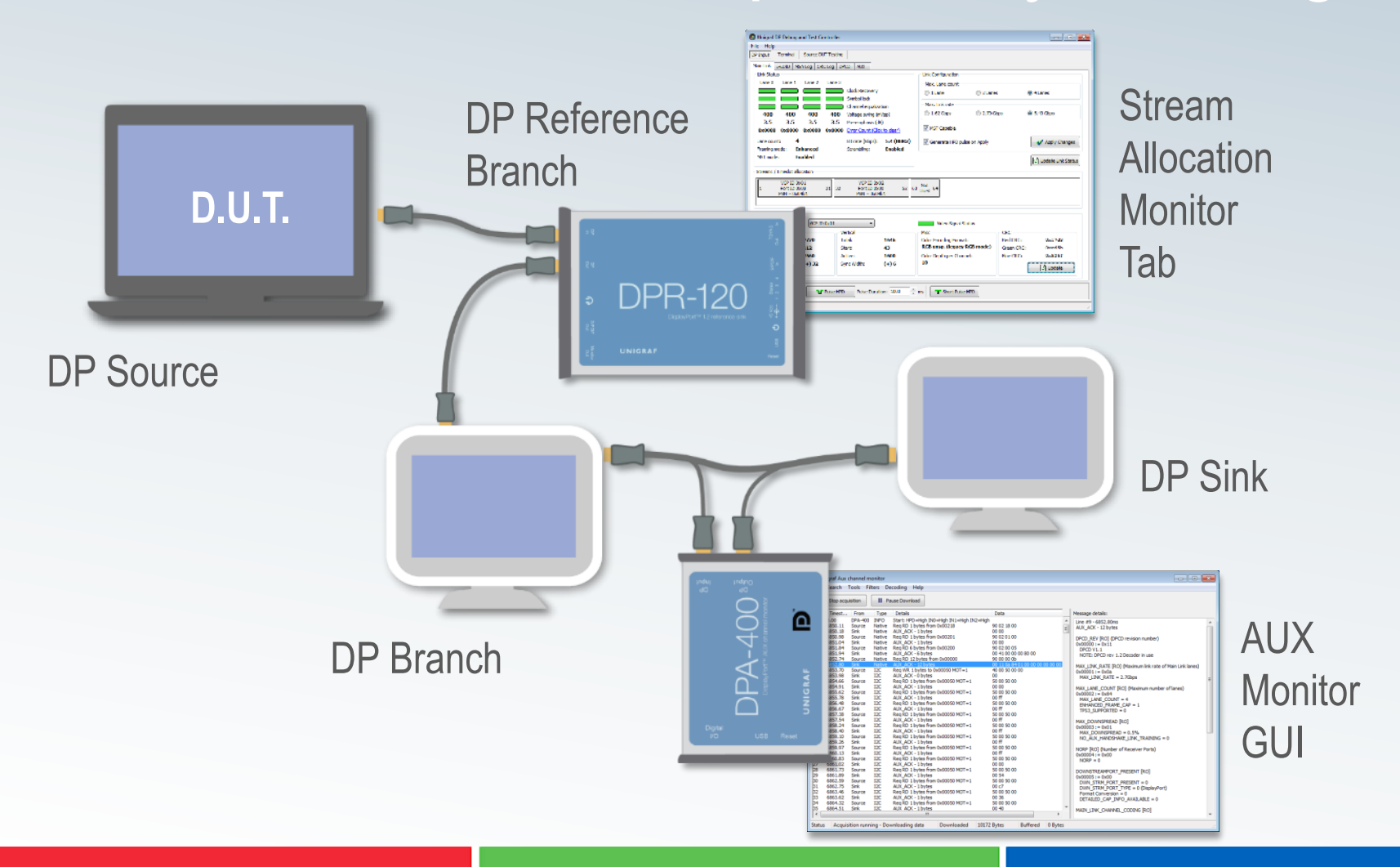

# **Case: MST Interoperability Testing**

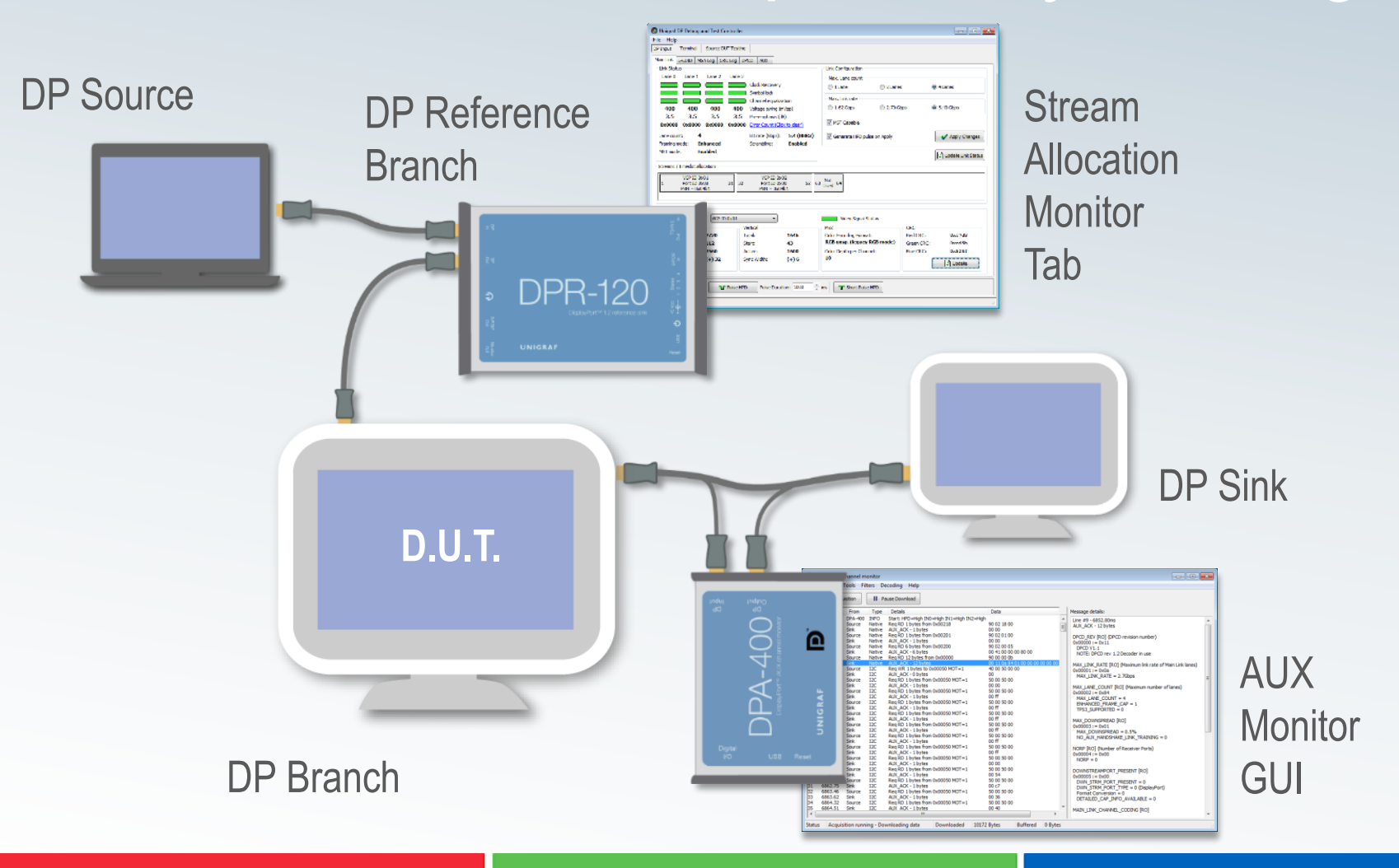

### **DisplayPort MST Interoperability Test Procedure**

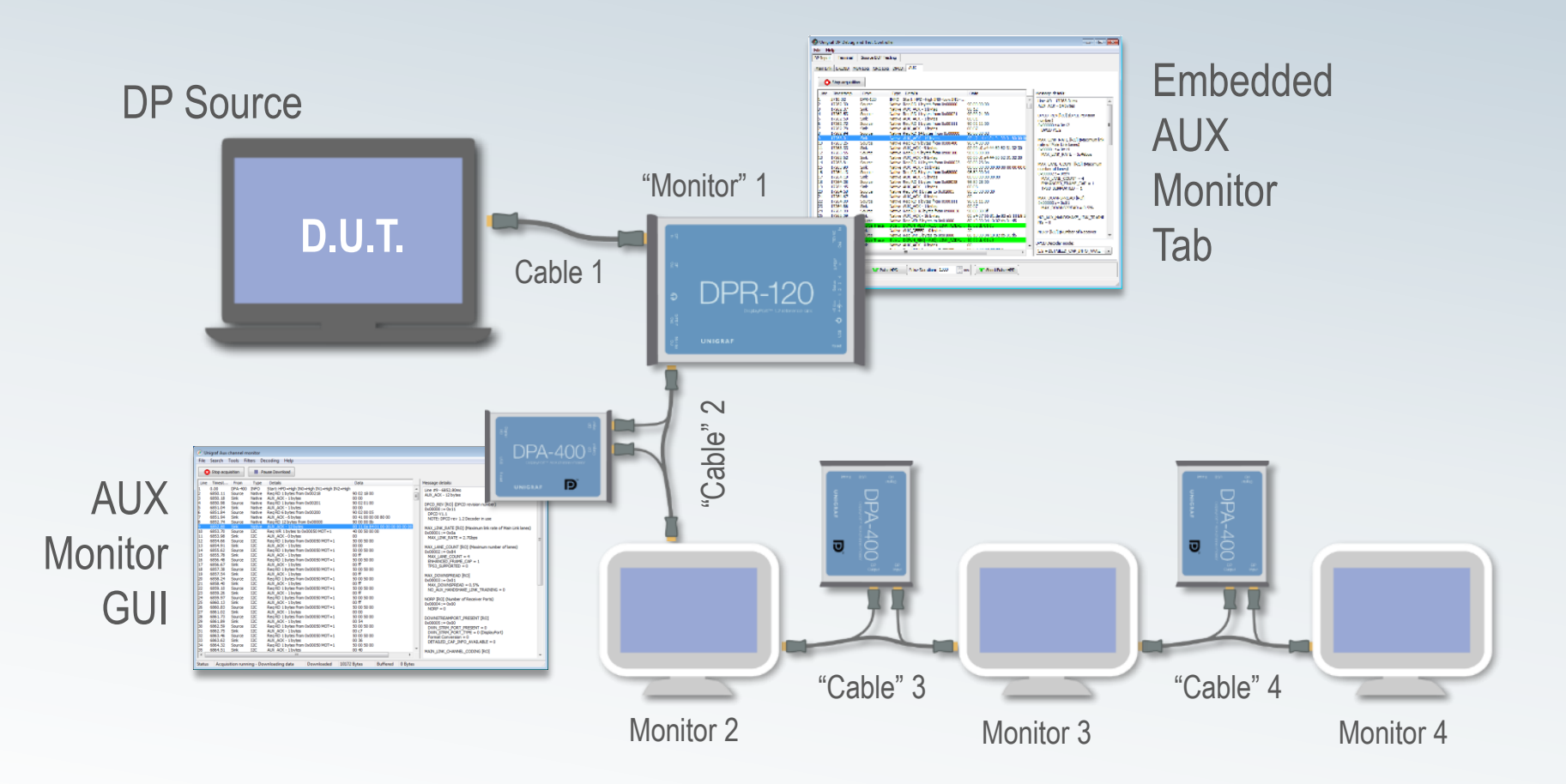

Please refer to: VESA DisplayPort® Multi-Stream Transport Certification Test Procedure; Revision D

### **DisplayPort MST Interoperability Test Procedure**

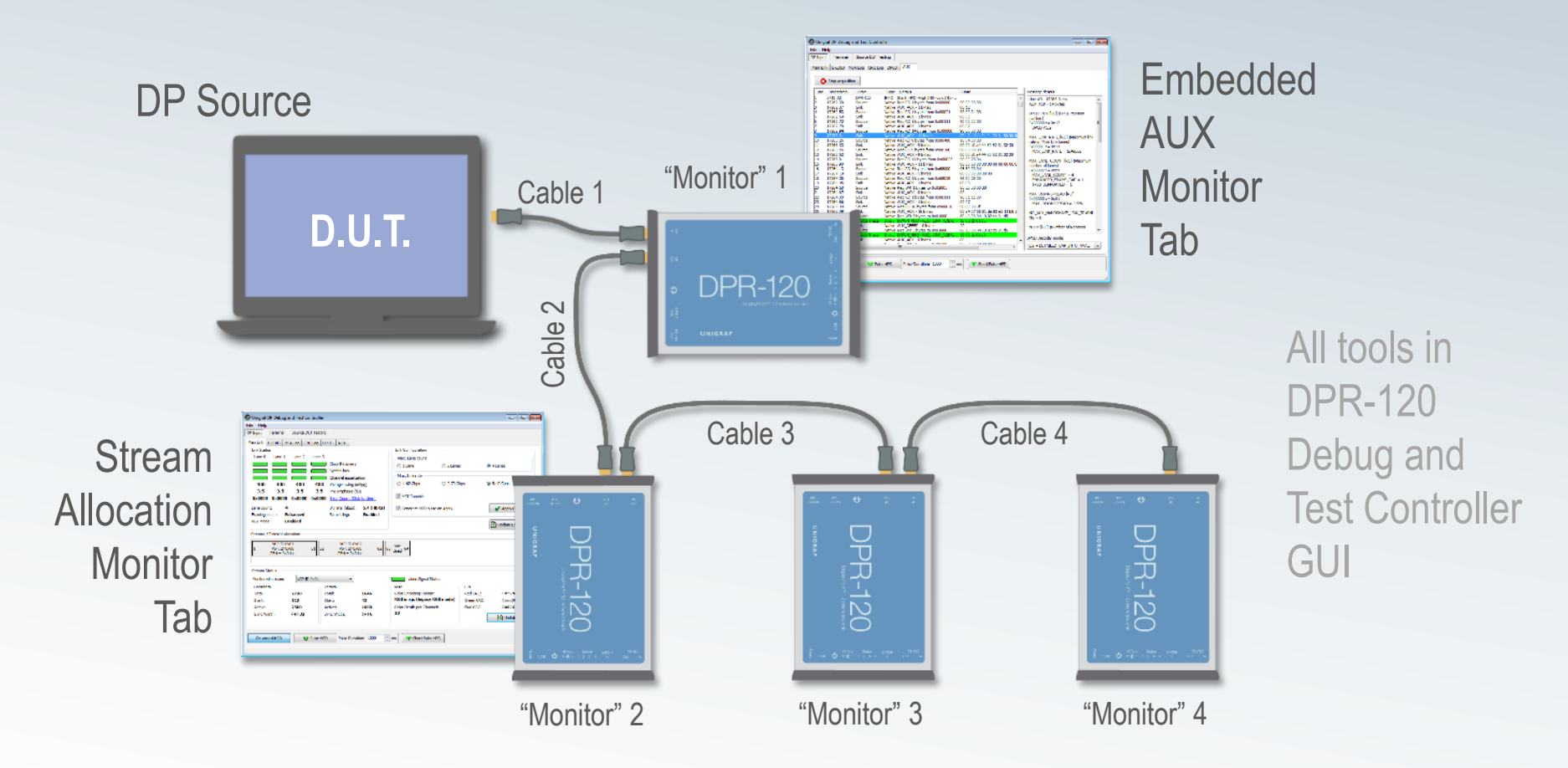

Please refer to: VESA DisplayPort® Multi-Stream Transport Certification Test Procedure; Revision D

### Summary

- DPA-400 Advantages:
  - Can be used between any Source and Sink
  - Needed between MST Branch and Sink
- DPR-120 Built-in AUX Advantages:
  - Link CTS tool and AUX Monitor in the same GUI
  - Reduces the # of connectors in the stream path

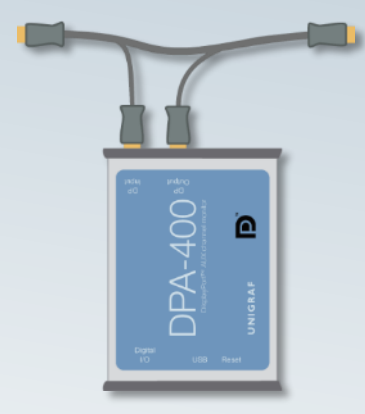

**DPR-120** 

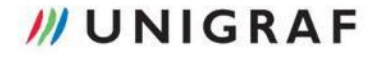

### Thank You!

### Please visit <u>www.unigraf.fi</u> for more information.